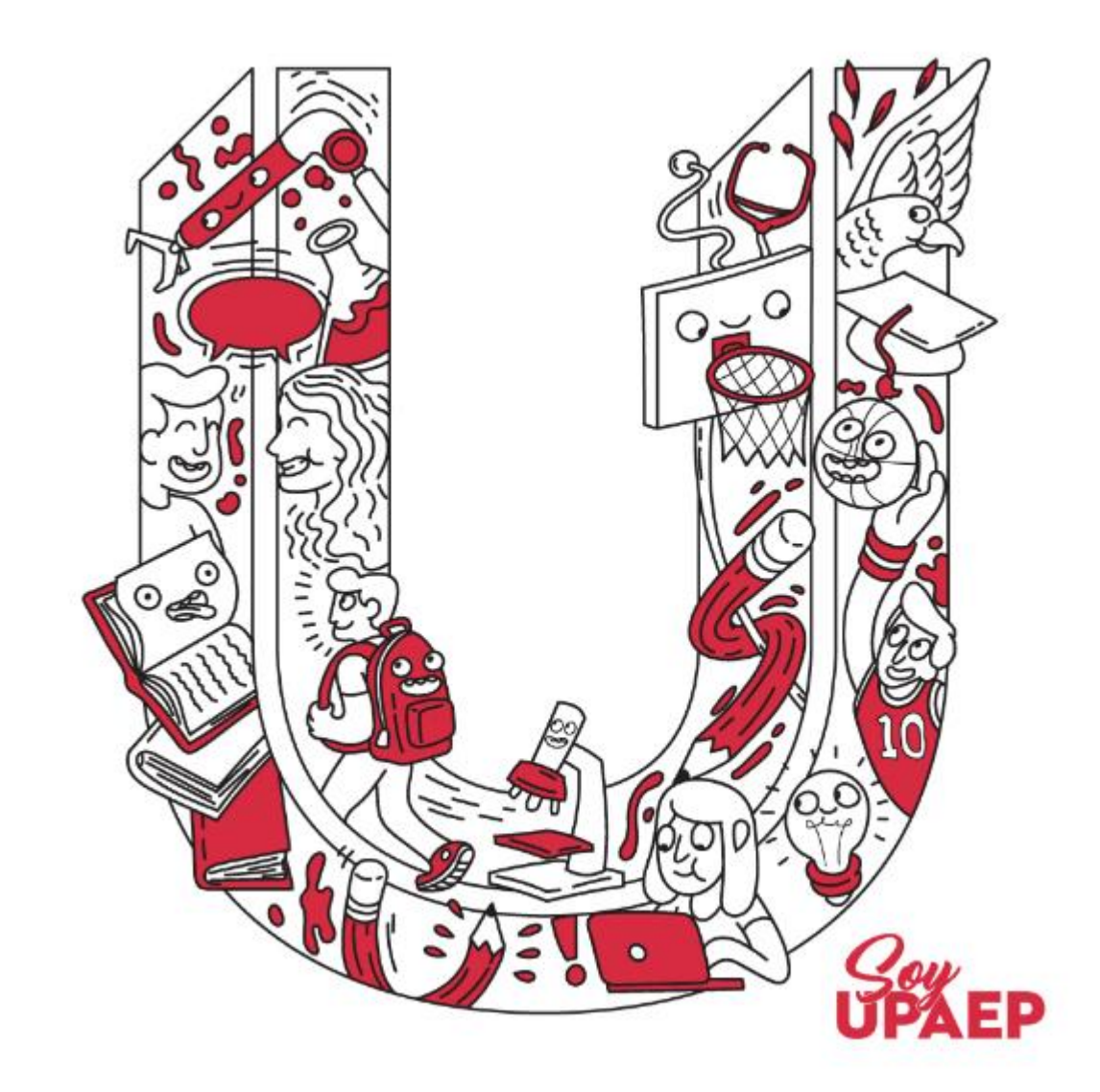

# Licenciatura Abierta

Actualizado a diciembre de 2020

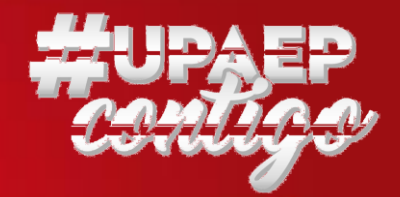

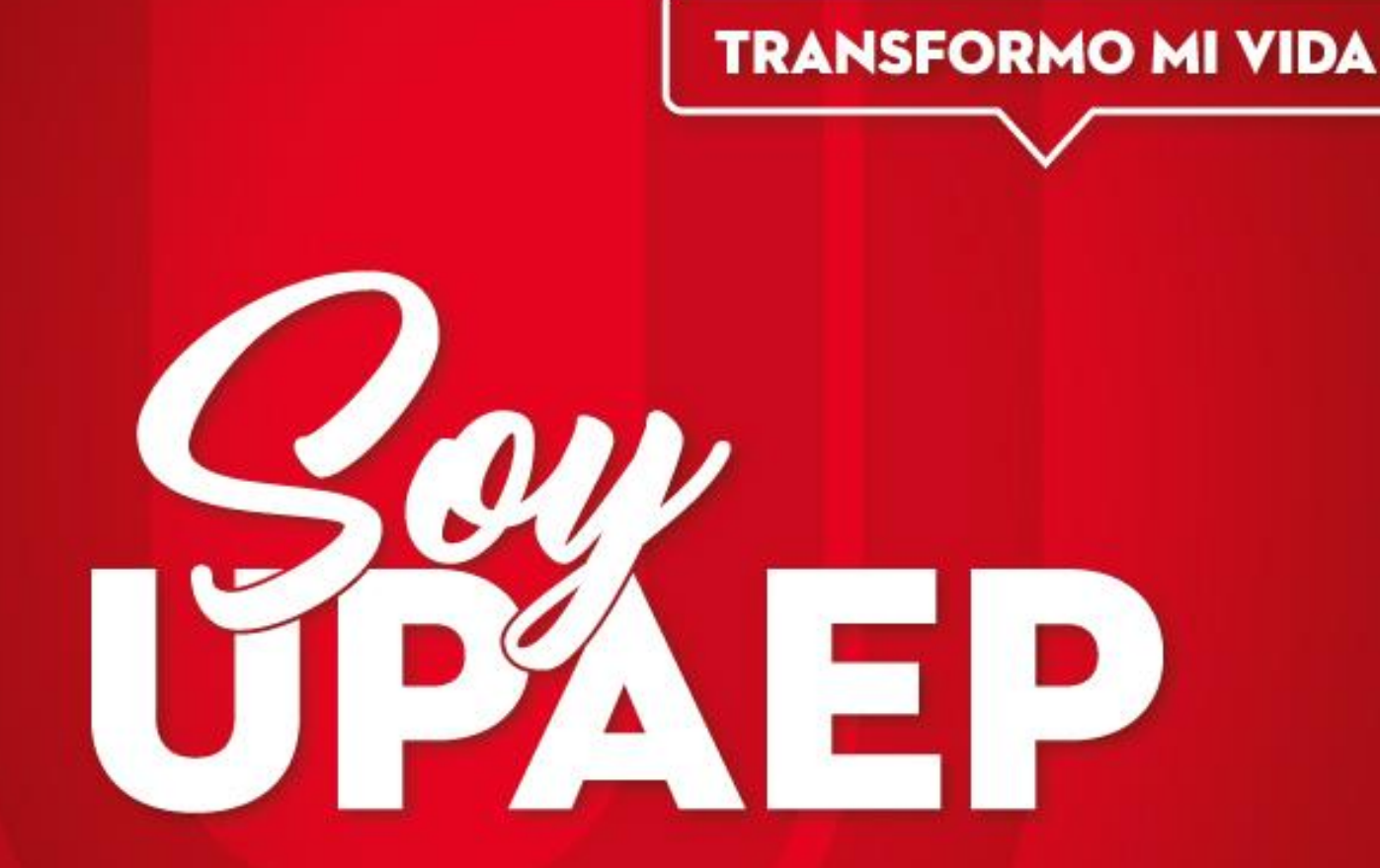

Pago y Pre-registro del examen EGEL CENEVAL

**UPAEP 2021** 

# Pasos para el Pre-registro del examen CENEVAL

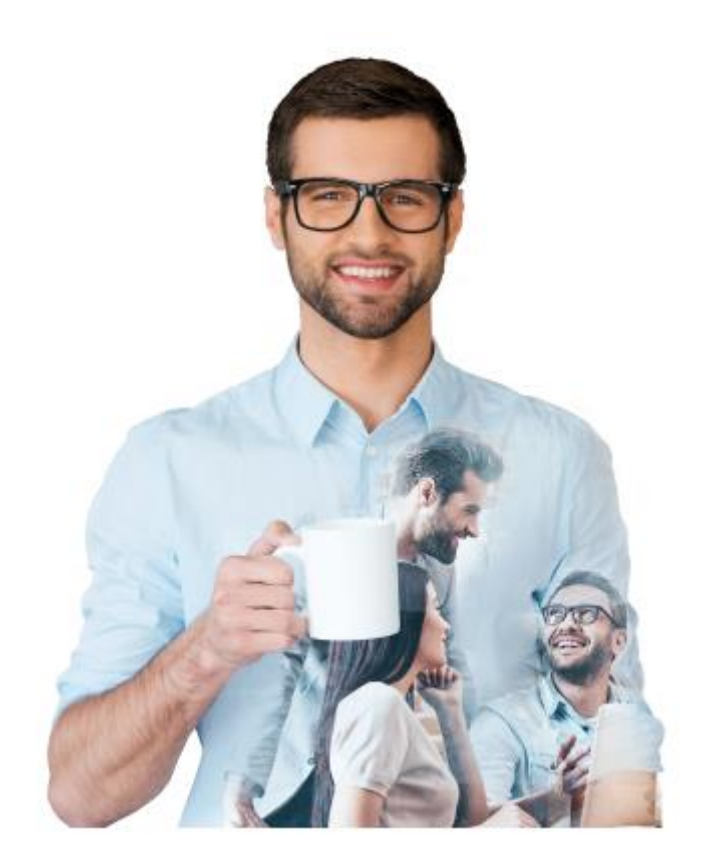

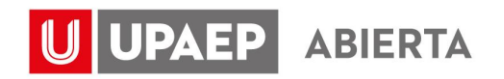

### Requisitos

#### Tener tu kardex acreditado al

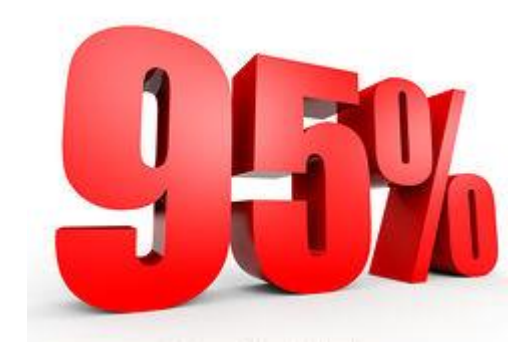

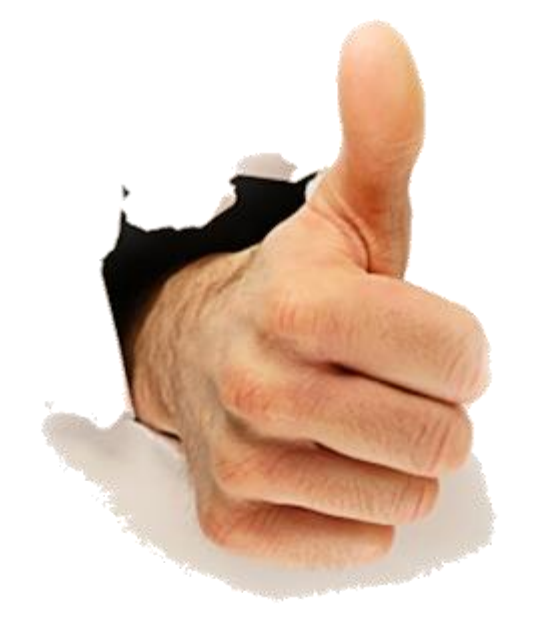

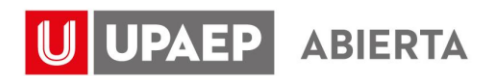

### **Pasos SIMPLES**

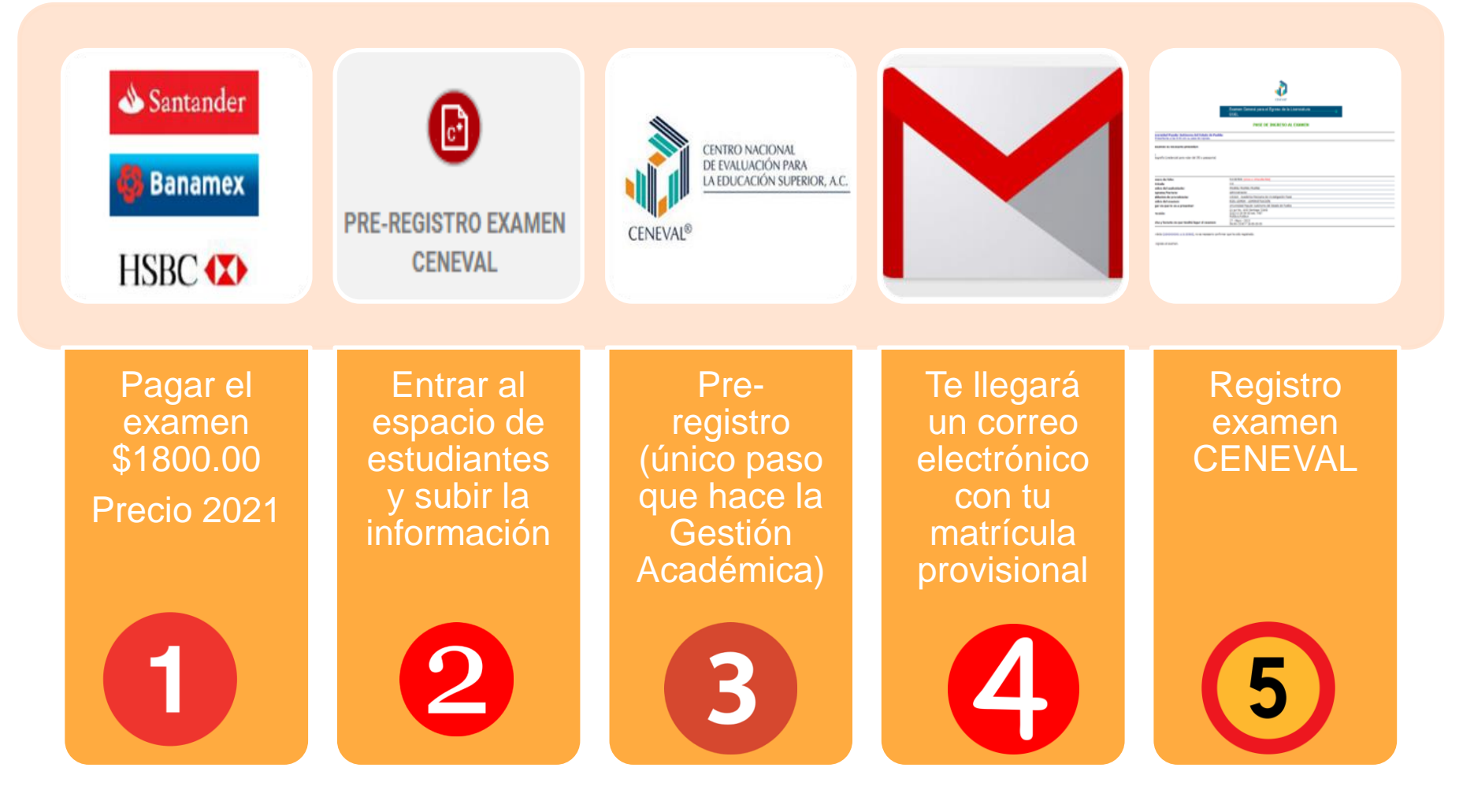

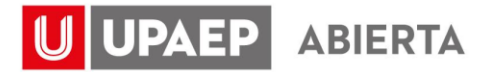

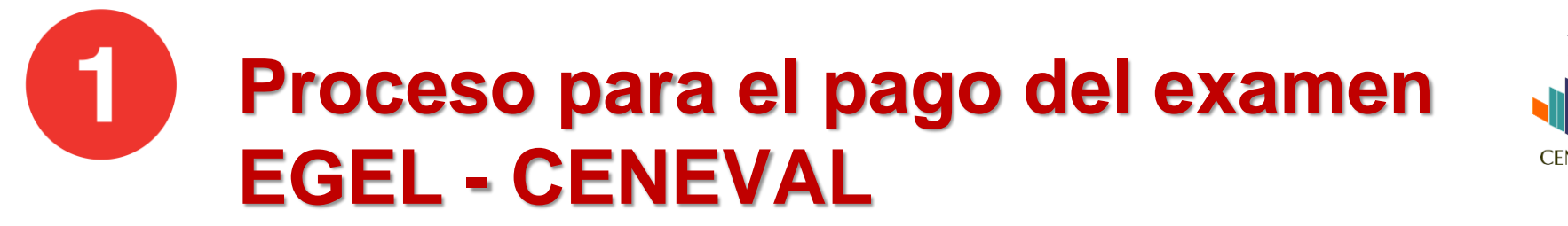

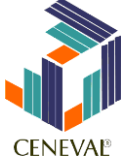

- 1. El alumno entrará a unisoft, en el menú que dice de tesorería > ficha de pago.
- Escoge tú matrícula de licenciatura a la que realizarás el pago, seleccionar en la opción de pago EXAMEN CENEVAL – 39, le dará clic a la impresora para obtener la ficha de pago, (anexo ejemplo).
- **3.** \*Nota: el importe lo tiene que anota el alumno, en este caso es \$1800.00 (Precio 2021)

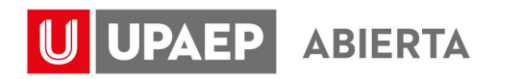

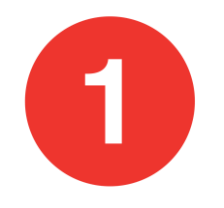

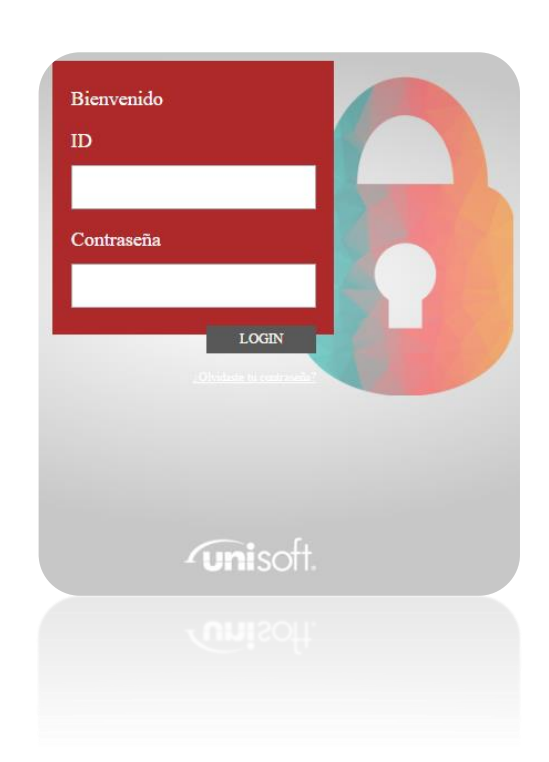

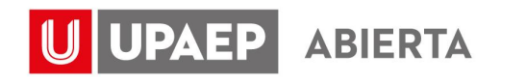

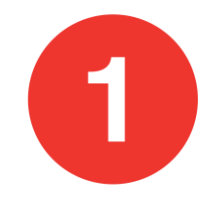

| Becat >                      | Solicitud Beca × Ficha de Pago ×                                                                                                    |                    |  |  |  |
|------------------------------|----------------------------------------------------------------------------------------------------|--------------------|--|--|--|
| Centrel Encolar >            | POR FAVOR SELECCIONA UNA MATRICULA PARA CONTINUAR                                                                                                    |                    |  |  |  |
| Prácticas<br>Prefesionales > | MATRICULAS                                                                                                    | MATERIA A          |  |  |  |
| Servicia Social >            |                                                                                                    | CONTADURIA PUBLICA |  |  |  |
| Servicies en Linea >         |                                                                                                    | PLANTEL SANTIAGO   |  |  |  |
| Tenereria >                  | Datos Sintema                                                                                                    |                    |  |  |  |
|                              | Noteman: ELCENCEATURA<br>Matricula:<br>Opcienter: PAGO DE COLEGRATURA - 01<br>REVIALDACION ESCUELAS PROFESIONALES - 15<br>PAGO POR MENSAJERIAINTERNACIONAL - 15<br>PAGO POR HOSPEDALE Y ALMENTACIÓN - 17<br>DERECHO A EXAMEN DE ADMISION - 20<br>EXAMEN TOEFEL - 21<br>EXAMEN ESPECIAL B ULTIMOS SEMESTRES - 22<br>PAGO PLAN DE ESTUDIOS - 23<br>TRANSCRIP PARAEXTRANJEROS Y SLABU - 24<br>ESTUDIO SOCIOECONOMICO - 30<br>PAGO POR CASILLEROS Y LOCKERS - 33<br>FACULTY LED - 35<br>PAGO EXAMEN CENEVIAL MEDICIN' IN<br>PAGO EXAMEN CENEVIAL MEDICIN' IN<br>PAGO POR CASILLEROS Y LOCKERS - 13<br>FACULTY LED - 35<br>PAGO EXAMEN CENEVIAL MEDICIN' IN<br>PAGO EXAMEN CENEVIAL - 10 |                    |  |  |  |

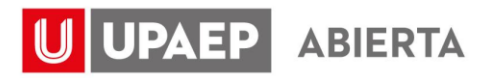

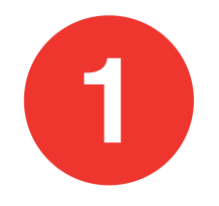

# El alumno pagara en el banco directamente (Santander, Banamex, HSBC).

Conoce la NUEVA ficha de pago:

| UNIV                                                                                                    | ERSIDAD POPU                                              | LAR AUTÓNOMA DEL                                                     | . ESTADO DE PUEB                                              | LA AC         | DESCÁRGALA EN:    |
|----------------------------------------------------------------------------------------------------|-----------------------------------------------------------|----------------------------------------------------------------------|---------------------------------------------------------------|---------------|-------------------|
| GANTANDER NUMER<br>BANAMEX PA<br>HSEC NÚMERO RAP                                                                                                    | RO DE CONVENIO                                            | 7720                                                                 |                                                               |               | académico.upaep.m |
| _                                                                                                    | REFERENCIA DE PAGO<br>Matrícula + dígito verificador + 39 |                                                                      |                                                               | Ļ             |                   |
| ALUYNO                                                                                                    | I(A):<br>O MERINO ALONSO                                  |                                                                      |                                                               |               | lesorería         |
|                                                                                                    | Modulo<br>citibanamex <b>e</b>                            | Sucursales bancarls                                                  | 🍪 Santander                                                   | crtibanamex   | Ļ                 |
| Comisión \$0     Comisión \$7 + IVA     Comisión \$2 + IVA     Comisión \$2 + IVA       Ls muy importante poner el Concepto de Pago concelo:     RUTA para obtener el número de referencia de pago con el Concepto correcto:       RUTA para obtener el número de referencia de pago con el Concepto correcto:       Dorrante del NS2/1 L en infernet Julo Parademeno upago nel Lessencia consecto Concepto |                                                           |                                                                      |                                                               | Ficha de pago |                   |
|                                                                                                    | v.<br>Usinos                                              | ning que el tentor y indicieta de<br>dante conservan el tre he enque | paga lever los monos debas.<br>Ede terre pous ensigner actors | nta           |                   |

**UPAEP** ABIERTA

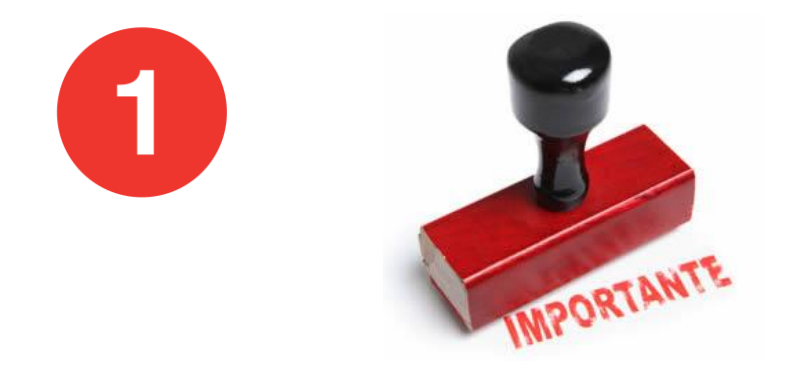

• El pago se verá reflejado en un transcurso de 3 horas siempre y cuando sea día hábil.

 Para realizar alguna aclaración será necesario presentar la ficha que les de el banco original, este trámite es personal y se realiza en el SUI.

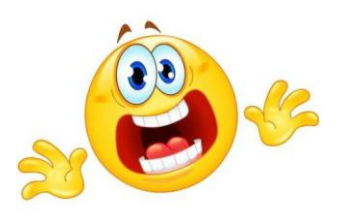

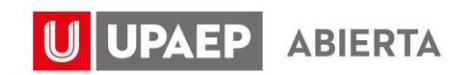

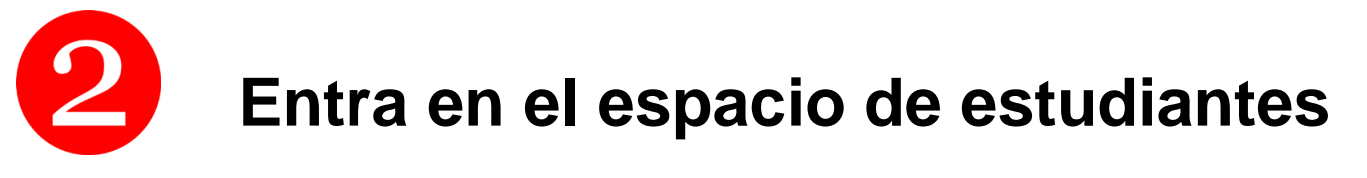

## upaep.mx/estudiantes

UPAEP ESTUDIANTES

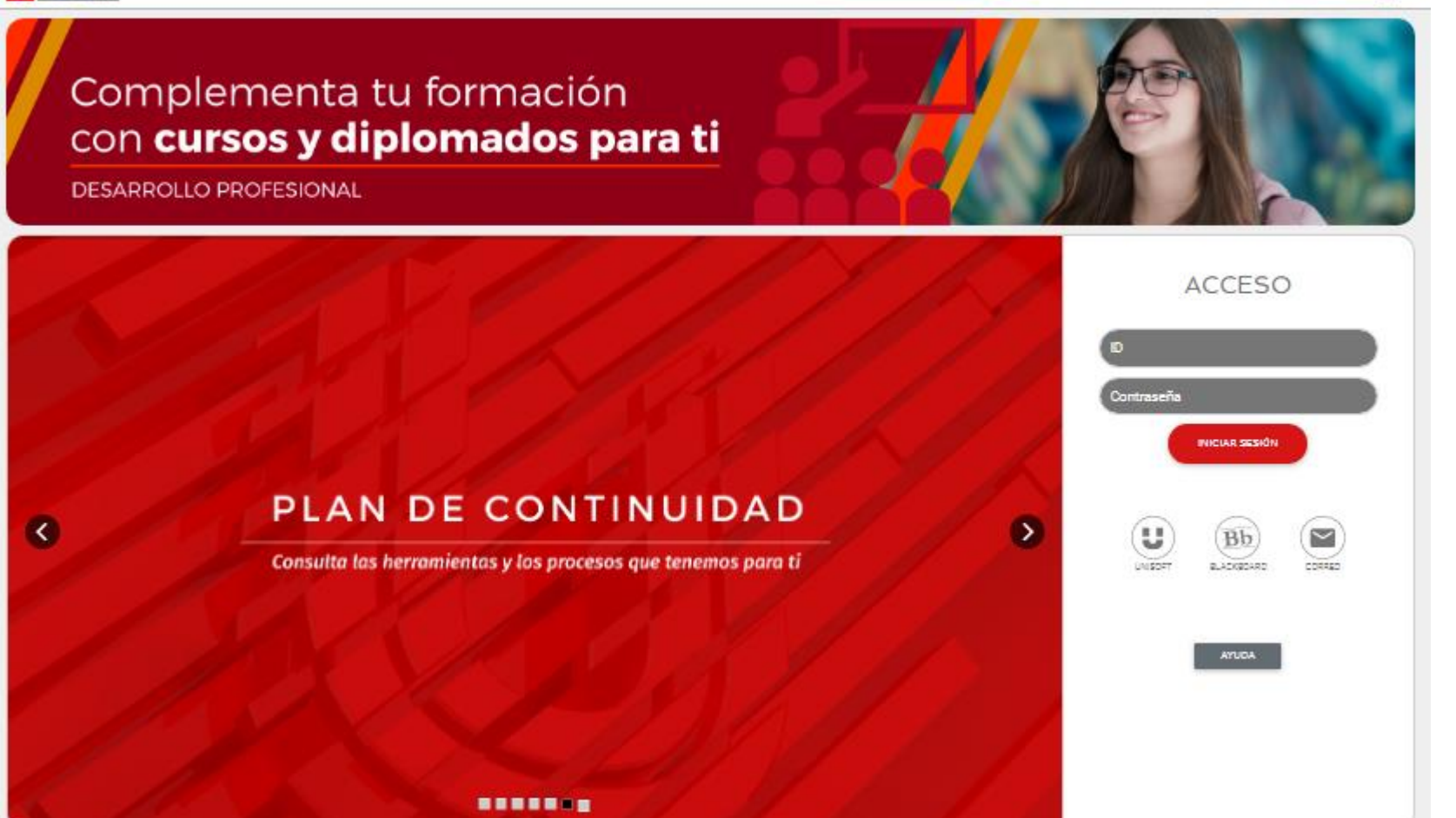

MEND -

ADDESDS Om

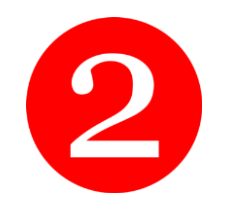

#### En la sección de "Mi Facultad" dar clic en el icono "PRE-REGISTRO EXAMEN CENEVAL"

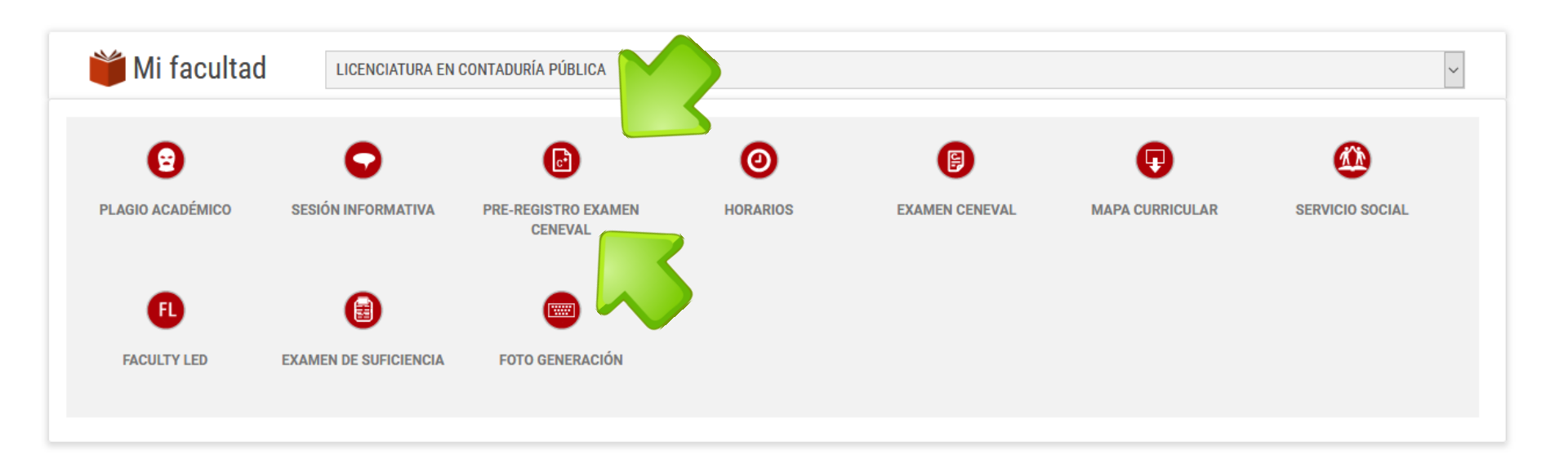

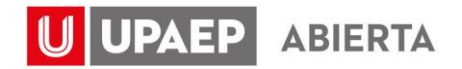

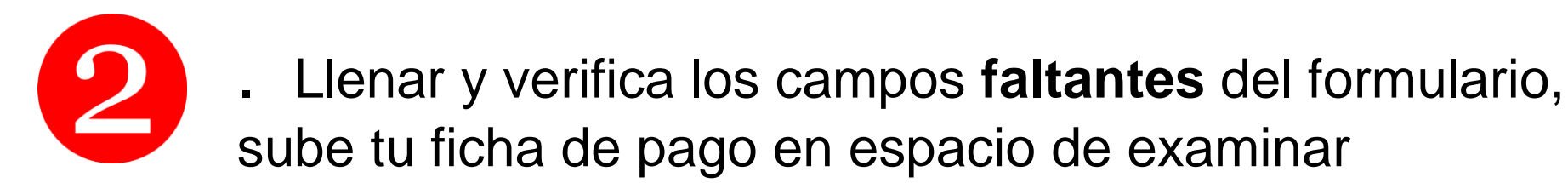

| Pre-registro Examen Ceneval        | ×                                                                                                    |
|------------------------------------|----------------------------------------------------------------------------------------------------|
| REGISTRO CENEVAL                   |                                                                                                    |
| pruebao@upaep.edu.mx               |                                                                                                    |
| Teléfono                           |                                                                                                    |
| 1234567                            |                                                                                                    |
| 1234567                            | SAF 2000<br>- SE F.P.O.T.<br>Direction provincial do Remitas<br>- Aldonatores T. Brut<br>- Aldonatores T. Brut<br>- Aldonatores T. Brut<br>- Secure 3. In 1999 Terration (1999)<br>- Secure 3. In 1999 Terration (1999)<br>- Secure 3.                                                                                                    |
| Examinar Ningún archi_eleccionado. | Perhaps Decomposition of the second second s                                                                                                    |
| Enviar                             | Electro<br>• VALICO COSO COMPRENENT E DE PAGO -<br>DISTILIZASSISTA UPORTONOMI OTAL OLIVACIONALIZZA<br>UPORTONOMI OTALICIZZA<br>VISISTO COSTO CONTRACTORIZZA<br>VISISTO COSTO CONTRACTORIZZA<br>VISISTO CONTRACTORIZZA<br>VISISTO COSTO CONTRACTORIZZA<br>VISISTO CONTRACTORIZZA<br>VISISTO CONTR |

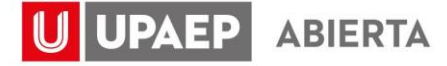

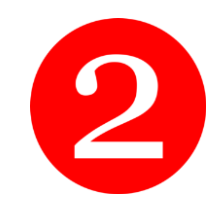

### Dar clic en el botón "Enviar"

| Pre-registro Examen Ceneval ×                                                                                                    |
|----------------------------------------------------------------------------------------------------|
| Pre-registro Examen Ceneval     REGISTRO CENEVAL   PRUEBA PRUEBA PRUEBA   prueba@upaep.edu.mx   9874563210   6541230   1234567   1234567   CONTADURIA PUBLICA (ABIERTA) |
| Examinar comprobante_pago.png                                                                                                    |

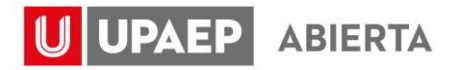

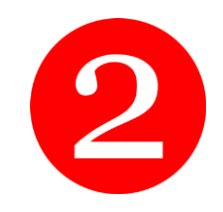

#### Se mostrará mensaje de éxito

**Pre-registro Examen Ceneval** 

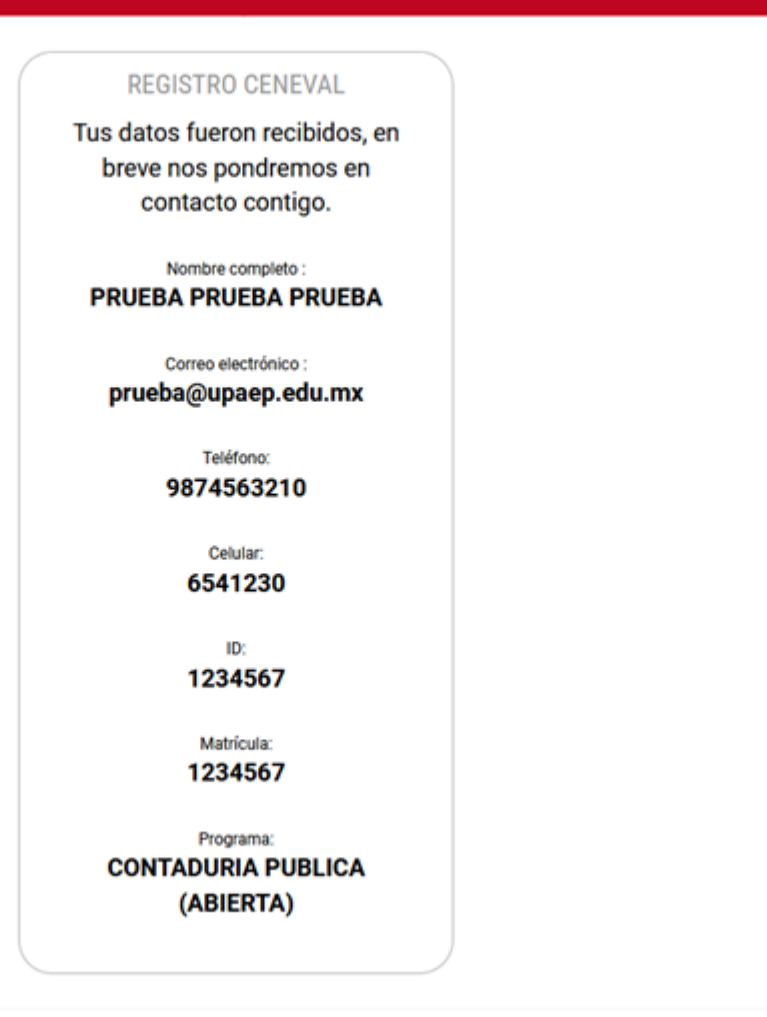

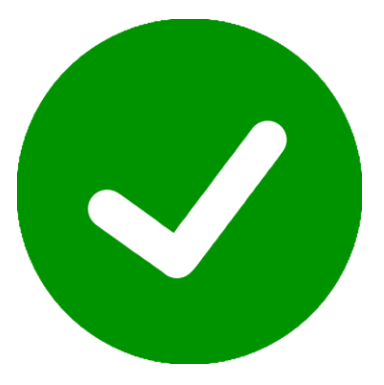

×

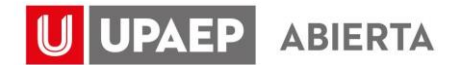

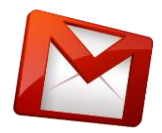

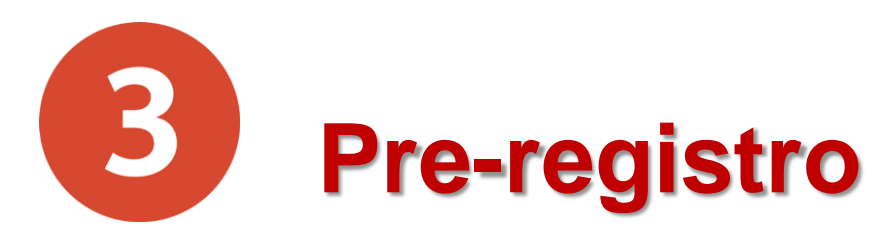

#### Aquí es donde se captura la información que me mandas.

|                                                      | Datos generales sobre la identificación del sustentante                  |
|------------------------------------------------------|--------------------------------------------------------------------------|
| Primer apellido*                                     |                                                                          |
| Segundo apellido                                     |                                                                          |
| Nombre(s)*                                           |                                                                          |
| Institución*                                         | Universidad Popular Autónoma del Estado de Puebla 🔻                      |
| Matrícula *                                          |                                                                          |
| Programa/Carrera*                                    | ENFER - Enfermería (Licenciatura)                                        |
| Campus donde se encuentra<br>estudiando actualmente* | UNIVERSIDAD POPULAR AUTÓNOMA DEL ESTADO DE PUEBLA 🔻                      |
|                                                      | * Campos que debe llenar de forma obligatoria                            |
|                                                      |                                                                          |
|                                                      | Datos de la sede de aplicación                                           |
| Entidad                                              | PUEBLA V                                                                 |
| Municipio/Delegación                                 | PUEBLA T                                                                 |
| Sede de aplicación                                   | Universidad Popular Autónoma del Estado de Puebla 🔻                      |
| Dirección de la sede de<br>aplicación                | 21 Sur No 1103 Santiago 72410<br>Teléfonos: (222)-2299400 Extensión 7167 |
| Periodo de registro                                  | T                                                                        |
| Cierre del periodo de registro                       |                                                                          |
| Periodo de la aplicación                             | 17 - Marzo - 2017                                                        |
|                                                      |                                                                          |

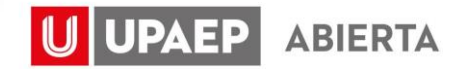

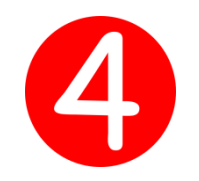

## A vuelta de correo,

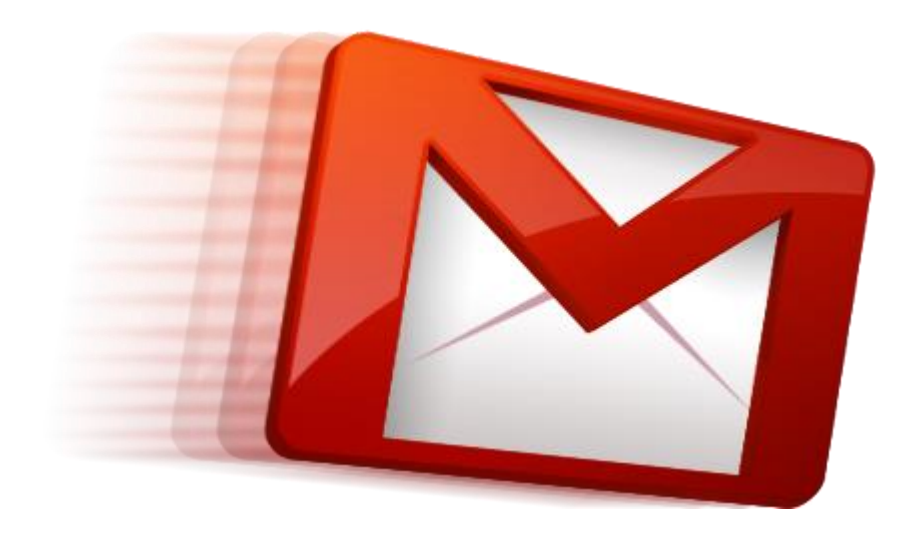

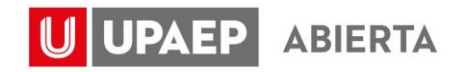

# 5 Un correo por sistema como este.

| Miroslava Toscano Mtz<br>para yo 👻                                                                  | mar., 30 oct. 17:03 | ☆ | • | : |
|----------------------------------------------------------------------------------------------------|---------------------|---|---|---|
| UPAEP                                                                                               |                     |   |   |   |
| Nombre:                                                                                             |                     |   |   |   |
| Id:                                                                                                 |                     |   |   |   |
| Matricula:                                                                                          |                     |   |   |   |
| Clave Ceneval: CEN10319                                                                             |                     |   |   |   |
| Carrera: ENFERMERIA                                                                                 |                     |   |   |   |
| Aplicación: 07 de Diciembre                                                                         |                     |   |   |   |
| Instrucciones para sustentante del exámen EGEL                                                      |                     |   |   |   |
| 1. Ingresar a la siguiente Liga Sustentante: http://registroenlinea.ceneval.edu.mx/RegistroLinea/ii | ndexCerrado.php     |   |   |   |
| <ul> <li>Llenar todos los espacios.</li> </ul>                                                      |                     |   |   |   |
| <ul> <li>Contestar la encuesta.</li> </ul>                                                          |                     |   |   |   |
| <ul> <li>Imprimir el Pase de Ingreso al Examen.</li> </ul>                                          |                     |   |   |   |
| <ol> <li>El período de Registro: del 27 de Agosto al 06 de noviembre (No hay prórroga).</li> </ol>  |                     |   |   |   |
| 3. Cierre del registro: 06 de noviembre.                                                            |                     |   |   |   |
| 4. Aplicación del Examen: 07 de diciembre.                                                          |                     |   |   |   |

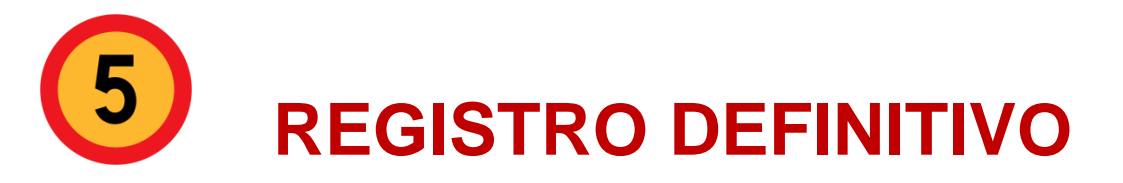

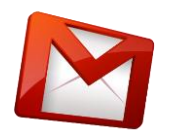

- 1. Deberás tener una computadora con internet e impresora.
- 2. Entrar a la liga que se indicar y seguir los pasos
- 3. Valida tus datos y llena lo demás.
- 4. Recuerda que debes imprimir tu PASE DE INGRESO AL EXAMEN, con esta impresión se dará por concluido el REGISTRO al examen CENEVAL

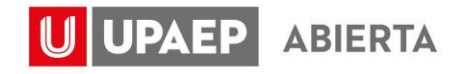

# LISTO COMIENZA A ESTUDIAR PARA TU EXAMEN.

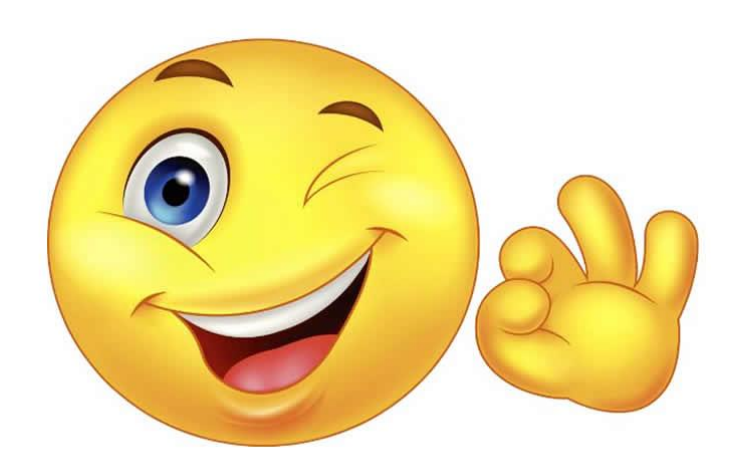

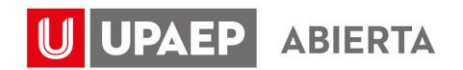

## **Guía oficial de CENEVAL**

La guía oficial del examen CENEVAL,

la puedes obtener en la siguiente página:

http://www.ceneval.edu.mx/guiasegel

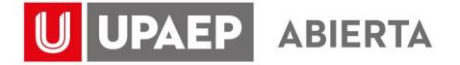

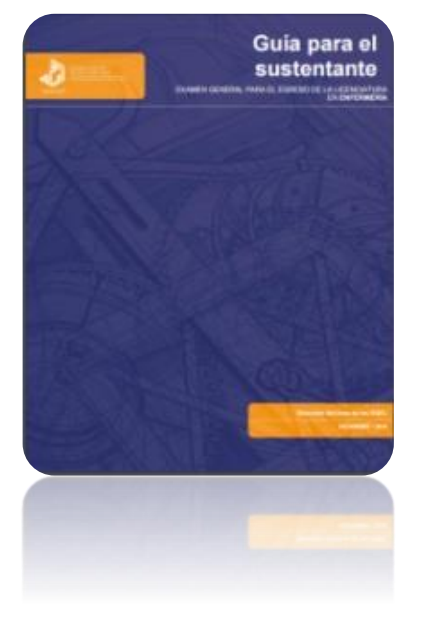

# Fechas de registro exclusivamente **2021**

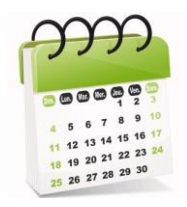

| Periodo de pago, pre-<br>registro y registro de<br>sustentantes | Fechas de aplicación | Nota:                                                            |
|-----------------------------------------------------------------|----------------------|------------------------------------------------------------------|
| 23 de noviembre de 2020 al<br>15 de enero de 2021               | 19 de marzo          | Periodo vacacional del<br>16 de diciembre al 05<br>de enero 2021 |
| 3 de mayo al<br>18 de junio de 2021                             | 20 de agosto         |                                                                  |
| 2 de agosto al<br>17 de septiembre de 2021                      | 3 de diciembre       |                                                                  |

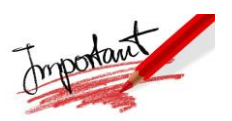

Las fechas están sujetas a cambios de acuerdo a las disposiciones que emita la Secretaría de Salud.

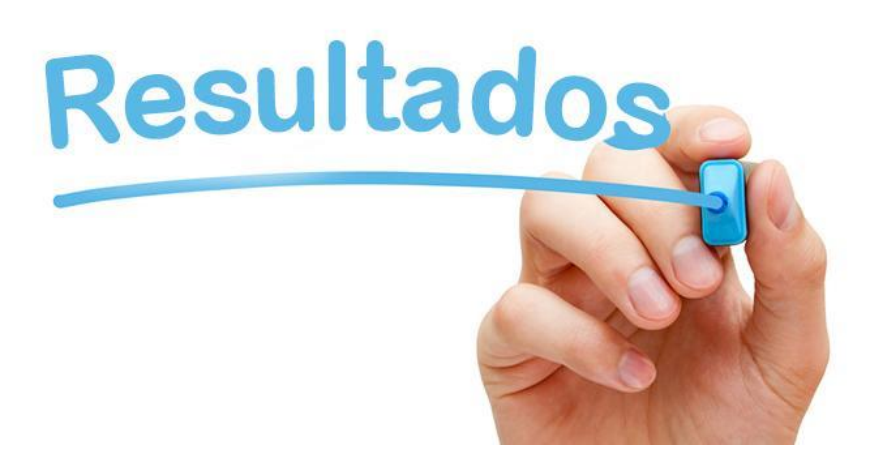

#### 1. Podrás consultarlos desde CENEVAL con tu folio.

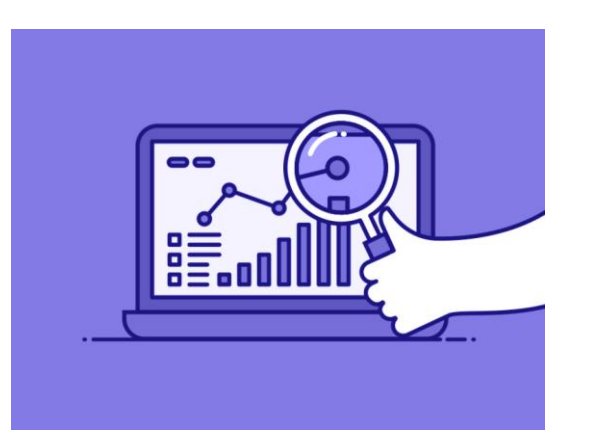

2. Posteriormente podrán pasar a la oficina por los resultados impresos.

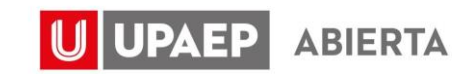

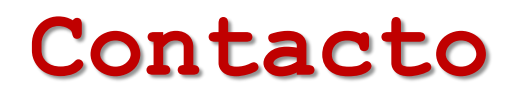

MAES. Miroslava Toscano Martínez miroslava.toscano@upaep.mx

Contacto en vivo previamente agendado vía zoom

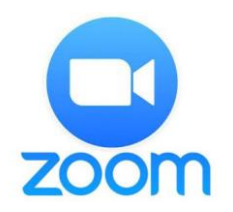

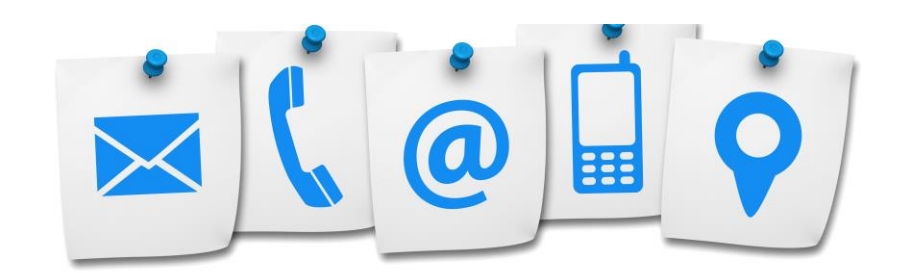

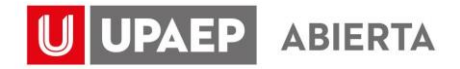

Actualizado otoño 2020

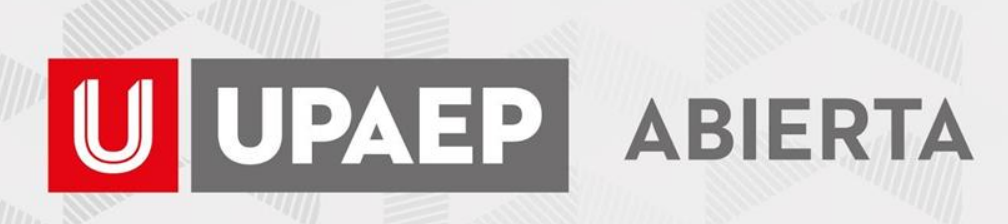